## Tutorial per docenti - come importare un quiz da un altro corso

- 1. Accedere a Moodle e posizionarsi sul corso dove importare il quiz:
- 2. Premere rotellina in alto a destra e selezionare Importa

| ٥               | Impostazioni                     |
|-----------------|----------------------------------|
| 61              | Attiva modifica                  |
| 4               | Disiscrivimi da S_2122_1C_mat    |
| ۲               | Filtri                           |
| 0               | Impostazione registro valutatore |
| 8               | Backup                           |
| t               | Ripristino                       |
| t               | Importa                          |
| *               | Pubblica                         |
| <del>&lt;</del> | Reset                            |
| 0               | Altro                            |
|                 |                                  |

3. Nella casella in basso inserire il nome del corso o una o più parole per identificarlo e poi premere **Cerca**:

## Trova un corso e importa i dati:

Scegli un corso

| Sono stati trovati più di 10 corsi. Vengono visualizzati i primi 10 risultati |                               |                                |  |  |
|-------------------------------------------------------------------------------|-------------------------------|--------------------------------|--|--|
|                                                                               | Titolo abbreviato             | Titolo del corso               |  |  |
| 0                                                                             | Piattaforma didattica ICRIVA2 | Piattaforma didattica ICRIVA2. |  |  |
| 0                                                                             | intercultura                  | Intercultura                   |  |  |
| 0                                                                             | competenze                    | materiale competenze           |  |  |
| 0                                                                             | modulistica                   | Modulistica                    |  |  |
| 0                                                                             | dip.tec                       | Dipartimento Tecnologia        |  |  |
| 0                                                                             | FLZdip_ita                    | Dipartimento Italiano          |  |  |
| 0                                                                             | FLZdip_bes                    | Dipartimento BES               |  |  |
| 0                                                                             | FLZdip_rel                    | Dipartimento Religione         |  |  |
| 0                                                                             | FLZdip_lin                    | Dipartimento Lingue            |  |  |
| 0                                                                             | FLZdip_mat                    | Dipartimento Matematica        |  |  |
| La ricerca ha prodotto troppi risultati. Prova a restringere la ricerca.      |                               |                                |  |  |
| dip_mat                                                                       |                               |                                |  |  |
| Cerca                                                                         |                               |                                |  |  |
| Continua                                                                      |                               |                                |  |  |

## 4. Selezione il corso e poi premi Continua:

## Trova un corso e importa i dati:

| Scegli un corso | Totale corsi: 2 |                   |                                 |  |
|-----------------|-----------------|-------------------|---------------------------------|--|
|                 |                 | Titolo abbreviato | Titolo del corso                |  |
|                 | 0               | FLZdip_mat        | Dipartimento Matematica         |  |
| (               |                 | S_dip-mat         | Dipartimento di Matematica SSPG |  |
|                 | dip_mat         |                   |                                 |  |
|                 | Cerca           |                   |                                 |  |
|                 | Continua        | a                 |                                 |  |

5. Lasciare tutte le spunte selezionate e premere **Avanti** (non premere *salta al passo finale* altrimenti si importa tutto il corso !!!)

| 1. Scelta corso 🕨 2. Impostazioni iniziali | 3. Impostazioni schema | <ol> <li>Verifica e conferm</li> </ol> | ia ► 5. Esegui importazio | one 🕨 6. Fine |   |        |
|--------------------------------------------|------------------------|----------------------------------------|---------------------------|---------------|---|--------|
| Impostazioni backup                        |                        |                                        |                           |               |   |        |
| ✓ Includi attività e risorse               |                        |                                        |                           |               |   |        |
| Includi blocchi                            |                        |                                        |                           |               |   |        |
| 🗹 Ineludi filtri                           |                        |                                        |                           |               |   |        |
| Includi eventi del calendario              |                        |                                        |                           |               |   |        |
| ✓ Includi deposito delle domande           |                        |                                        |                           |               |   |        |
| Includi gruppi e raggruppamenti            |                        |                                        |                           |               |   |        |
| ✓ Ineludi competenze                       |                        |                                        |                           |               |   |        |
| $\smile$                                   | Salta al passo finale  | Annulla                                |                           |               | ( | Avanti |

6. Premere Nessuno per deselezionare tutte le risorse,

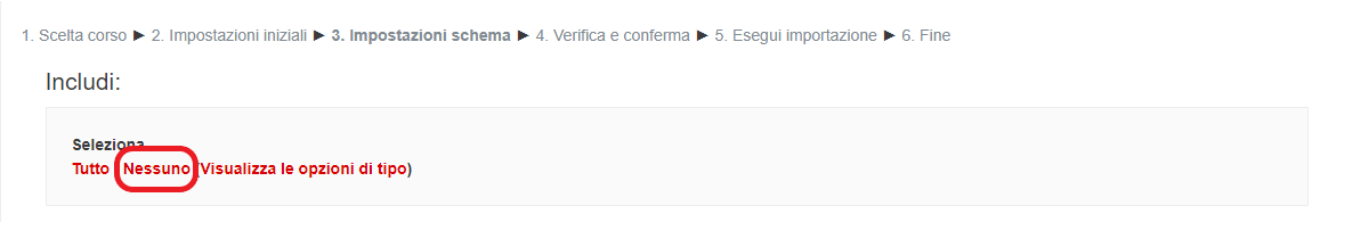

individuare il quiz da importare e selezionarlo insieme al titolo dell'argomento (altrimenti non riuscite a selezionarlo)

| Prove parallele      |   |  |
|----------------------|---|--|
| ✓ prova-finale_prima | ✓ |  |

premere quindi Avanti e poi Esegui importazione.

- 7. Attendere il completamento dell'importazione. Attenzione, viene importata anche il deposito completo delle domande.
- 8. **ATTENZIONE:** il quiz appena importato potrebbe essere visibile dagli studenti, quindi procedere a nasconderlo oppure a modificarne le impostazioni di accesso.